# PURCHASING

## Move Forward. Innovate.

Together We Care, We Share, We Dare

HOW TO FILL IN THE ONLINE INFORMATION FORM

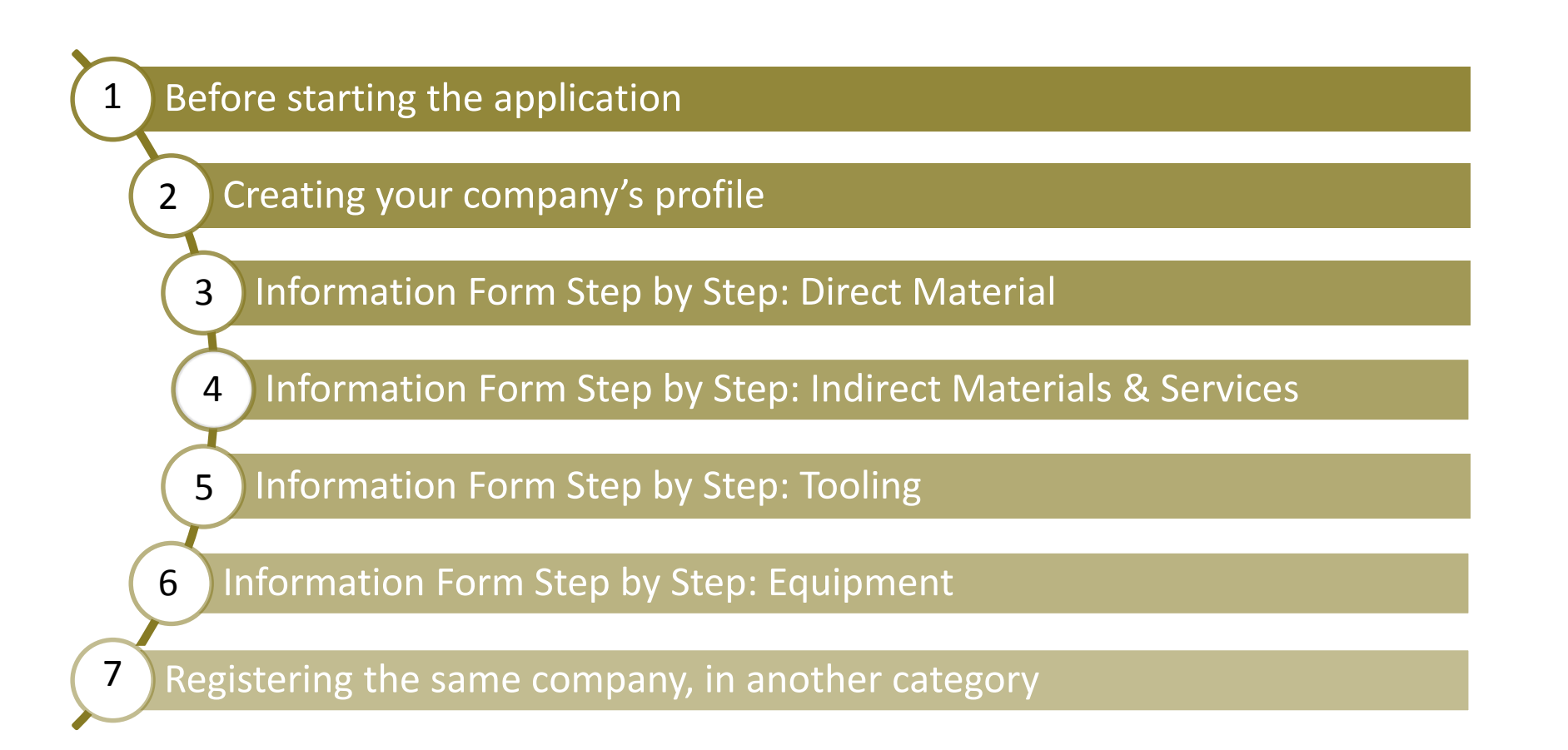

Before starting filling in the *Potential Supplier Information Form*, make sure to:

- 1. Read the **Requirements** & make sure your company's profile is a good match
- 2. Read the **Purchasing Portfolio** & choose the Category your company belongs to
- 3. Read the NDA & General Purchase Contract. Accepting our Contracts are part of our Requirements

\*For any questions, doubts or thoughts, please contact us via the contact form on the website, which you can find on the MENU tab.

### Creating your Profile

INTERNATIONAL

Click "Become a member", if you are not already registered.

Suppliers who are interested in working with us, can register by following the below instructions.

Click this **link** to be transferred to the "Potential Supplier Information Form":

| MARTURFOMPAK<br>INTERNATIONAL<br>Otential Supplier Information<br>Form |
|------------------------------------------------------------------------|
| Email Address                                                          |
| Password                                                               |
| Forget Password? or <u>Become a member</u>                             |
| Login                                                                  |

### Creating your Profile

INTERNATIONAL

The person who is responsible for the whole process, must enter his/her data

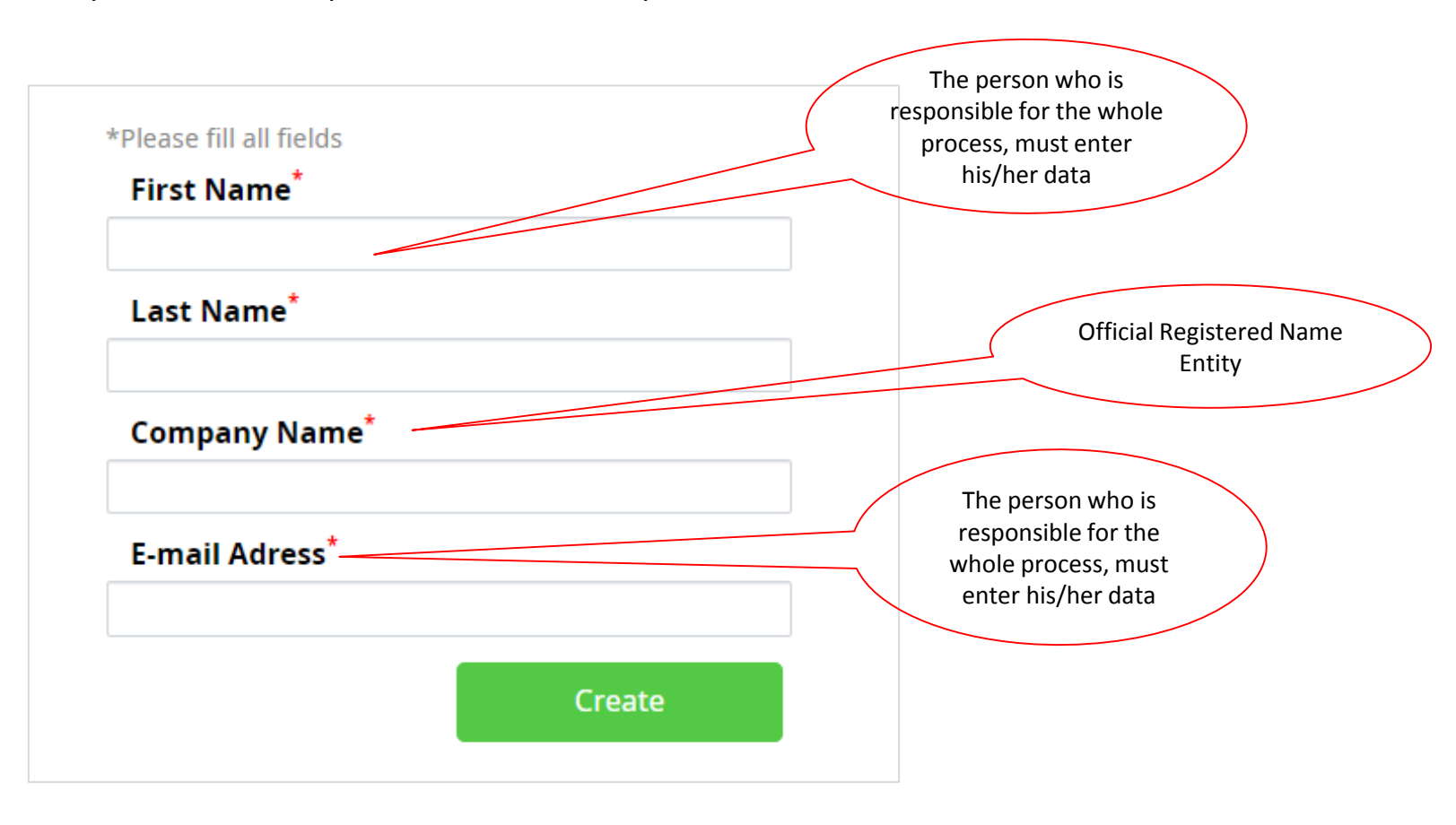

After creating your account, the below message (1) will appear in screen and you will receive an email (2) to the registered email address:

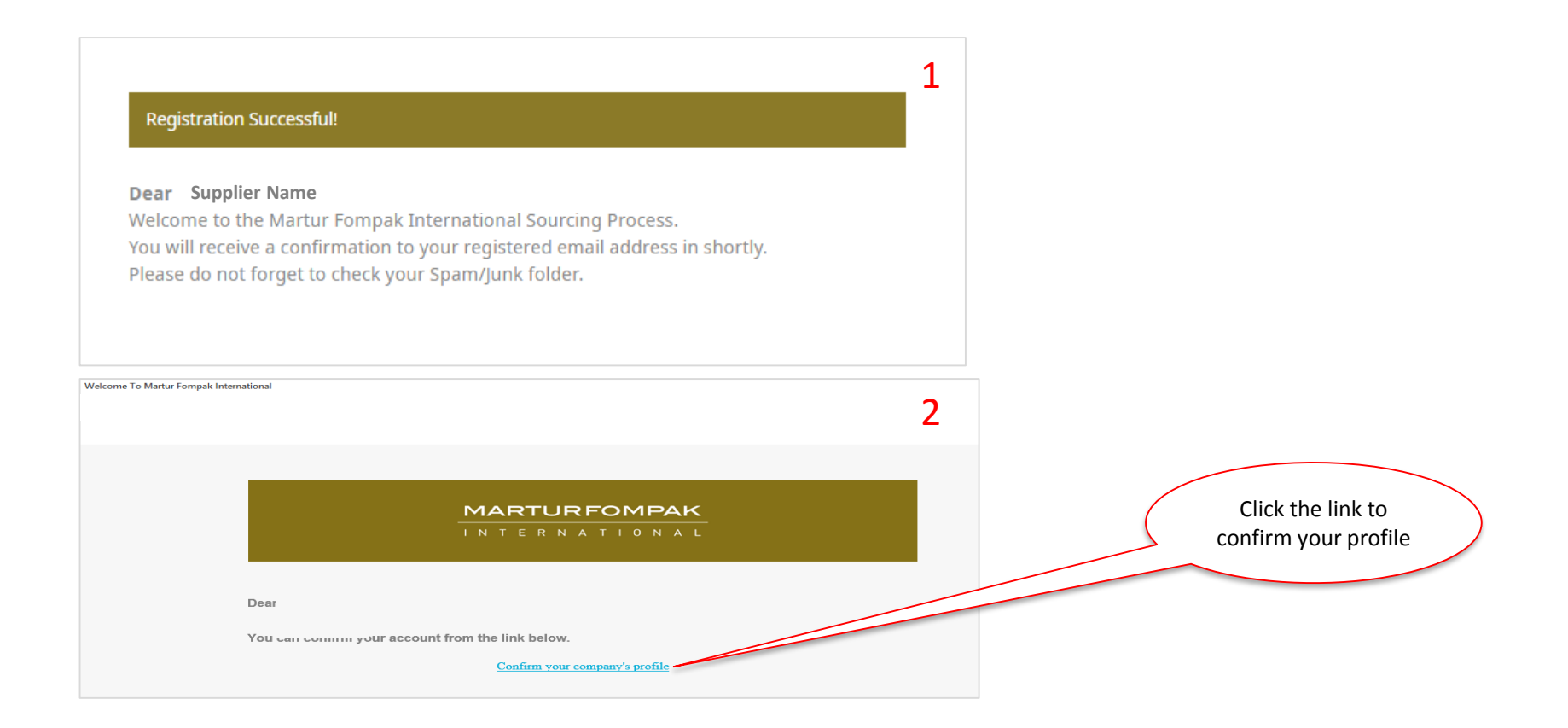

### Privacy Notice: Accept

After confirming your profile, you will be transferred to the "Privacy Notice". Please read it carefully, and if you

#### agree click "I read, I accept" and Save.

NOTE: You can access the Privacy Notice any time in the "Downloads" area.

Your account is approved !

Save

| Privacy Notice                                                                                                    |   |
|----------------------------------------------------------------------------------------------------|---|
| Martur Sünger ve Koltuk Tesisleri Ticaret ve Sanayi Anonim Şirketi, Fompak Ambalaj ve<br>Poliüretan San. ve Tic. A.Ş and its subsidiaries and affiliated companies, (hereinafter briefly<br>referred to as "Martur Fompak International") as controller of personal and company data is<br>responsible for processing personal and company data that relate to you under applicable data<br>protection laws and regulations.                                                                                         |   |
| Scope of this Privacy Notice<br>This Privacy Notice explains how we handle individuals' personal information and also<br>company data in the different locations where we operate. Personal information is all<br>nformation relating to an identified or identifiable individual.<br>Martur Fompak International process personal and company data according to supplier-buyer<br>relationship between companies and to fulfil necessary form for commercial relation.                                              |   |
| How and where we collect data<br>We collect personal and company information in a variety of ways through our normal<br>business activities, in both online and offline contexts. This includes, for example, when you<br>blace orders or purchase products or services, enter into agreements or communicate with us,<br>or visit and use our websites. We also receive personal information from our customers and<br>suppliers in order to enter into business relationships and to perform services. We may also | • |
| ● I read, I accept                                                                                                    |   |

### Privacy Notice: **Reject**

After confirming your profile, you will be transferred to the "Privacy Notice". Please read it carefully, and if you **don't** agree click "I read, I reject" and Save.

#### Your account is approved !

#### Privacy Notice

Martur Sünger ve Koltuk Tesisleri Ticaret ve Sanayi Anonim Şirketi, Fompak Ambalaj ve Poliüretan San. ve Tic. A.Ş and its subsidiaries and affiliated companies, (hereinafter briefly referred to as "Martur Fompak International") as controller of personal and company data is responsible for processing personal and company data that relate to you under applicable data protection laws and regulations.

Scope of this Privacy Notice

This Privacy Notice explains how we handle individuals' personal information and also company data in the different locations where we operate. Personal information is all information relating to an identified or identifiable individual.

Martur Fompak International process personal and company data according to supplier-buyer relationship between companies and to fulfil necessary form for commercial relation.

#### How and where we collect data

Save

We collect personal and company information in a variety of ways through our normal business activities, in both online and offline contexts. This includes, for example, when you place orders or purchase products or services, enter into agreements or communicate with us, or visit and use our websites. We also receive personal information from our customers and suppliers in order to enter into business relationships and to perform services. We may also

I read, I accept

I read, I reject

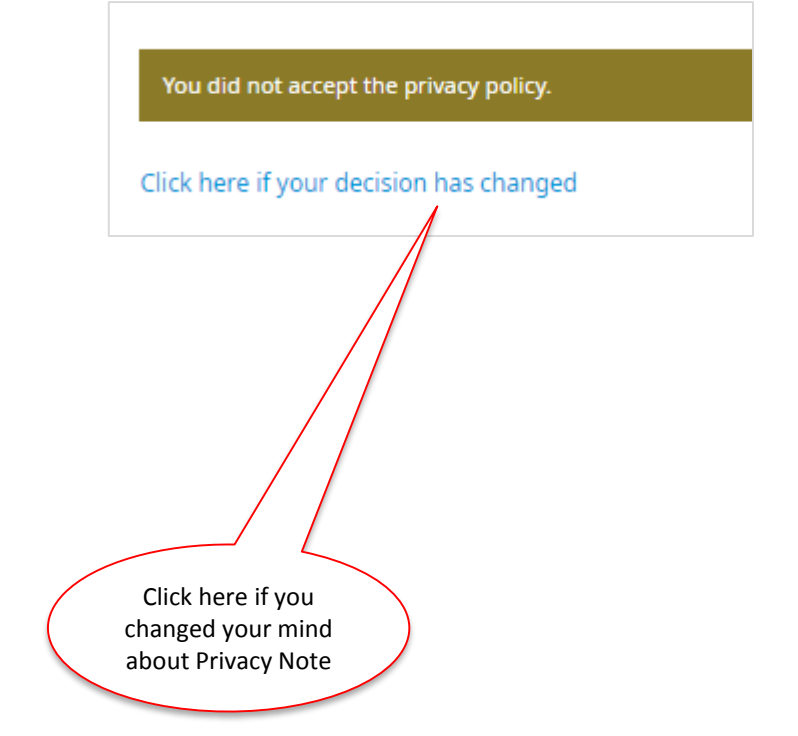

### Creating your Profile

INTERNATIONAL

In this area, you can see the registered First Name, Last Name and Email address of the user who will be filling in the survey. You cannot change these areas. The password is First Name important, since you will need it to Last Name login any time. Email Address An automatic password is Password generated. 48c3c Update Password Logout If you want to change the generated password, please type firstly the new password and then click "Update Password" secure.eventmagix.com says Are You Sure ? OK Cancel If you are sure you want to update the password, click OK.

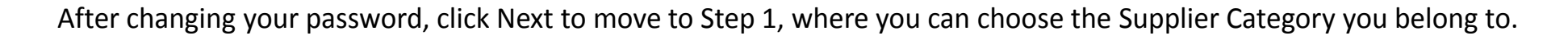

Supplier Category Steps 1-2 We divide our suppliers into 4 categories: **Direct Material** 1. Dear **Indirect Materials & Services** 2. Tooling 3. Welcome to the 1st Step of Martur Fompak International Sourcing Process. Equipment 4. Data requested in this form will be only used to evaluate your company as potential supplier of Martur Fompak International. For a full evaluation, it is essential that all information are complete and accurate. All information contained in this form will be considered as strictly confidential by Martur Before choosing the Fompak International. category you belong to, Submission of this form does not represent an approval as Martur Fompak International's please check our Portfolio supplier, nor it obliges us to make requests for offers, but it represents a preliminary step here: http://ss4.devverus.com/ to both mfi/purchasing/ We divide our Suppliers in 4 Categories: Direct Material, Indirect Material/Services, Equipment and Tooling. Please check carefully our Purchasing Portfolio to check in which supplier category you belong to. Supplier Category \* -- Select One --After choosing the correct Category, click Next Next >

### INTERNATIONAL

Direct Material Information Form Tutorial

Confidential document. Copyrights & all other rights are reserved

INTERNATIONA

#### Supplier Category

Steps 1-2

#### Dear

Welcome to the 1st Step of Martur Fompak International Sourcing Process. Data requested in this form will be only used to evaluate your company as potential supplier of Martur Fompak International.

For a full evaluation, it is essential that all information are complete and accurate. All information contained in this form will be considered as strictly confidential by Martur Fompak International.

Submission of this form does not represent an approval as Martur Fompak International's supplier, nor it obliges us to make requests for offers, but it represents a preliminary step to both

We divide our Suppliers in 4 Categories: Direct Material, Indirect Material/Services, Equipment and Tooling. Please check carefully our Purchasing Portfolio to check in which supplier category you belong to.

#### Supplier Category \*

| Direct Material              | ۳ |
|------------------------------|---|
| Select One                   |   |
| Direct Material              |   |
| Indirect Material & Services |   |
| Tooling                      |   |
| Equipment                    |   |
|                              |   |

If your company belongs to "Direct Material" category, then click **Direct Material** to proceed with the information form.

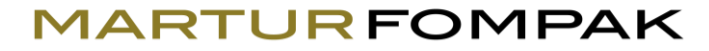

| Company Name *                                             |                        |   |
|------------------------------------------------------------|------------------------|---|
| Official Company Name                                      |                        |   |
| Tax No*                                                    |                        |   |
| Use your Tax Identification Number (VAT No, TVA, UST, INN) |                        |   |
| Website*                                                   |                        |   |
| Company's website link                                     |                        |   |
| Address*                                                   |                        |   |
| Address of                                                 | Click on the drop-down |   |
| Country*                                                   | country the company is | ) |
| Select One                                                 | registered in.         |   |
|                                                            |                        |   |

### **Direct Material Information Form: User Details**

| Title*                             |       |
|------------------------------------|-------|
| Select One                         | •     |
| First Name*                        | <br>  |
| First Name of application user*    |       |
| Last Name*                         |       |
| Last Name of application user*     |       |
| Position*                          |       |
| Position of the application user   |       |
| Department*                        | <br>1 |
| Department of the application user |       |
| Email*                             | 1     |
| Email of the application user*     |       |

Phone Number\*

Phone Number of the application user

\*The details on the "First Name", "Last Name" and "Email" will be automatically filled in according to the data given during the profile creation. If you need to make some changes, you can do here.

#### MARTURFOMPAK

### Direct Material Information Form: Company Details

#### MARTURFOMPAK

| Parent Company Name *                                                                                                    |                                                                                                    |
|----------------------------------------------------------------------------------------------------|----------------------------------------------------------------------------------------------------|
| Establishment Date*                                                                                                    |                                                                                                    |
| The size of the files should not be larger than 25 mb<br>Your upload time may vary depending on your internet speed                                                      | You can upload any kind of file.                                                                          |
| Company Presentation*<br>load any kind of presentation (ppt file, video , pdf , brochure etc.) <u>that</u><br>tter represents your company.<br>hoose File No file chosen | the one that better represents<br>your company.                                                           |
| Code of Conduct/Policies<br>hoose File No file chosen<br>Type of Ownership*                                                                                              | Here you have the opportunity to show<br>the culture of the company, by<br>uploading your ethical H&S etc |
| Select One                                                                                                    | company policies. It is not mandatory,<br>but it would give a better overview of                          |
| Tier*                                                                                                    | your company.                                                                                             |
| Select One 🔻                                                                                                    |                                                                                                    |
| Automotive Experience (in Year)*                                                                                                    |                                                                                                    |

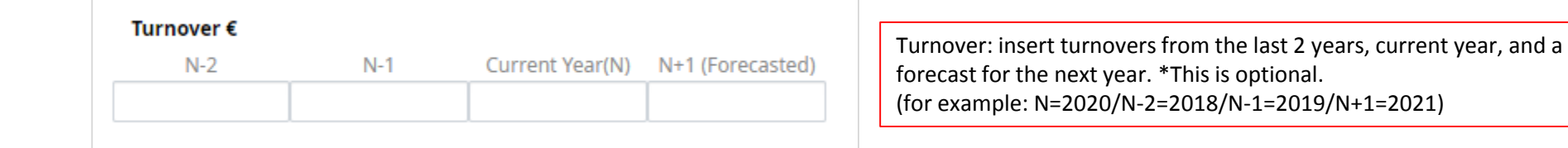

| • | # of Employees<br>N-2 | €*<br>N-1 | Current Year(N) | N+1 (Forecasted) | Employees: insert the number of employees from the last 2 years, current year, and a forecast for the next year.<br>(for example: N=2020/N-2=2018/N-1=2019/N+1=2021) |
|---|-----------------------|-----------|-----------------|------------------|----------------------------------------------------------------------------------------------------|
|   |                       |           |                 |                  |                                                                                                    |

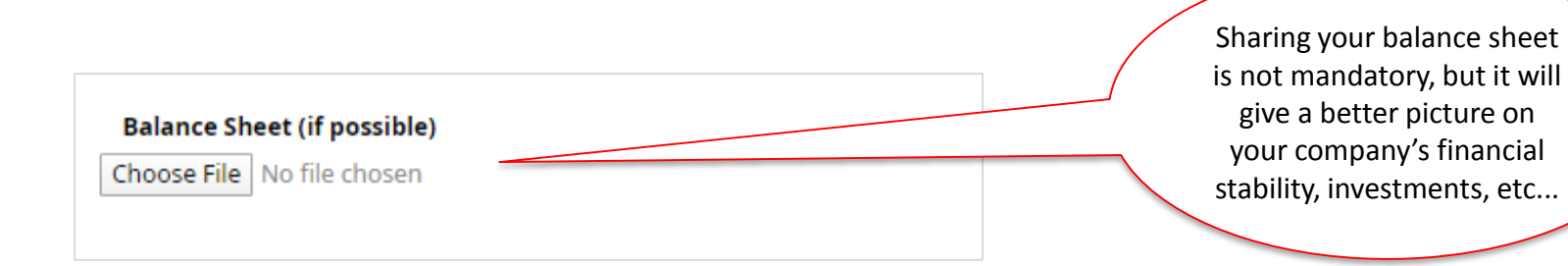

| Facilities/Locations & Employ | /ees*                                                                             |
|-------------------------------|-----------------------------------------------------------------------------------|
| Country                       | Employees                                                                         |
|                               |                                                                                   |
|                               |                                                                                   |
|                               |                                                                                   |
|                               |                                                                                   |
|                               |                                                                                   |
|                               |                                                                                   |
| +Add New Facility             |                                                                                   |
|                               |                                                                                   |
|                               | By clicking "+Add New Facility" a new rov<br>opening. You can add from 1-99 rows. |

## Direct Material Information Form: Commodities

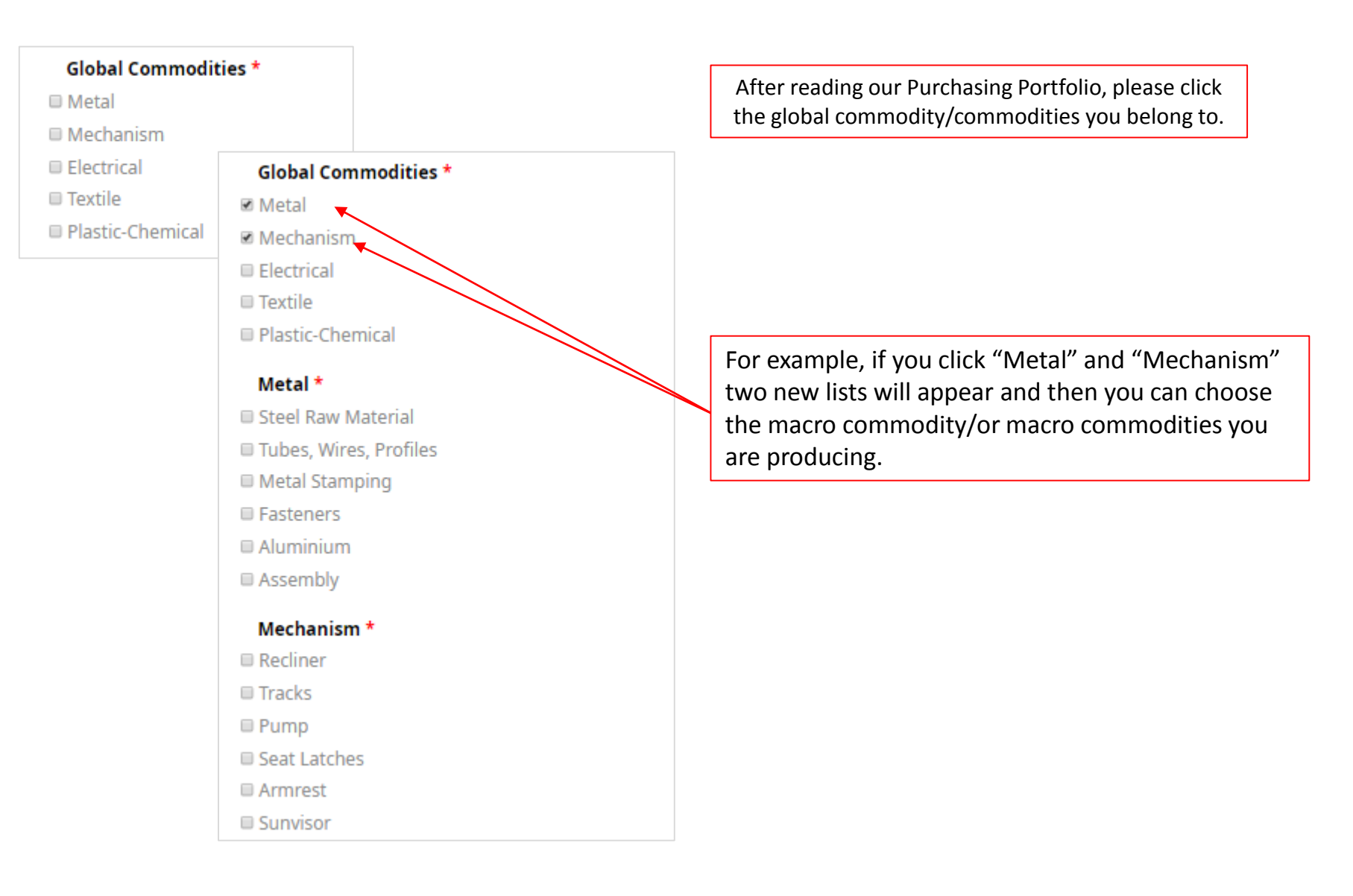

INTERNATIONAL

| Customer           | % of Revenue                               |             |
|--------------------|--------------------------------------------|-------------|
|                    |                                            |             |
|                    |                                            |             |
|                    |                                            |             |
|                    |                                            |             |
|                    |                                            |             |
| +Add New Reference | By clicking "+Add New Reference" a new row | <i>w</i> is |

| Capabilities                |                                    |
|-----------------------------|------------------------------------|
| In-House Testing Facilities | Click as many boxes represent your |
| 🗆 R&D Lab / Center          | company's current capabilities.    |
| Tool Shop                   |                                    |

Confidential document. Copyrights & all other rights are reserved

## Direct Material Information Form: **Certificates**

MARTURFOMPAK

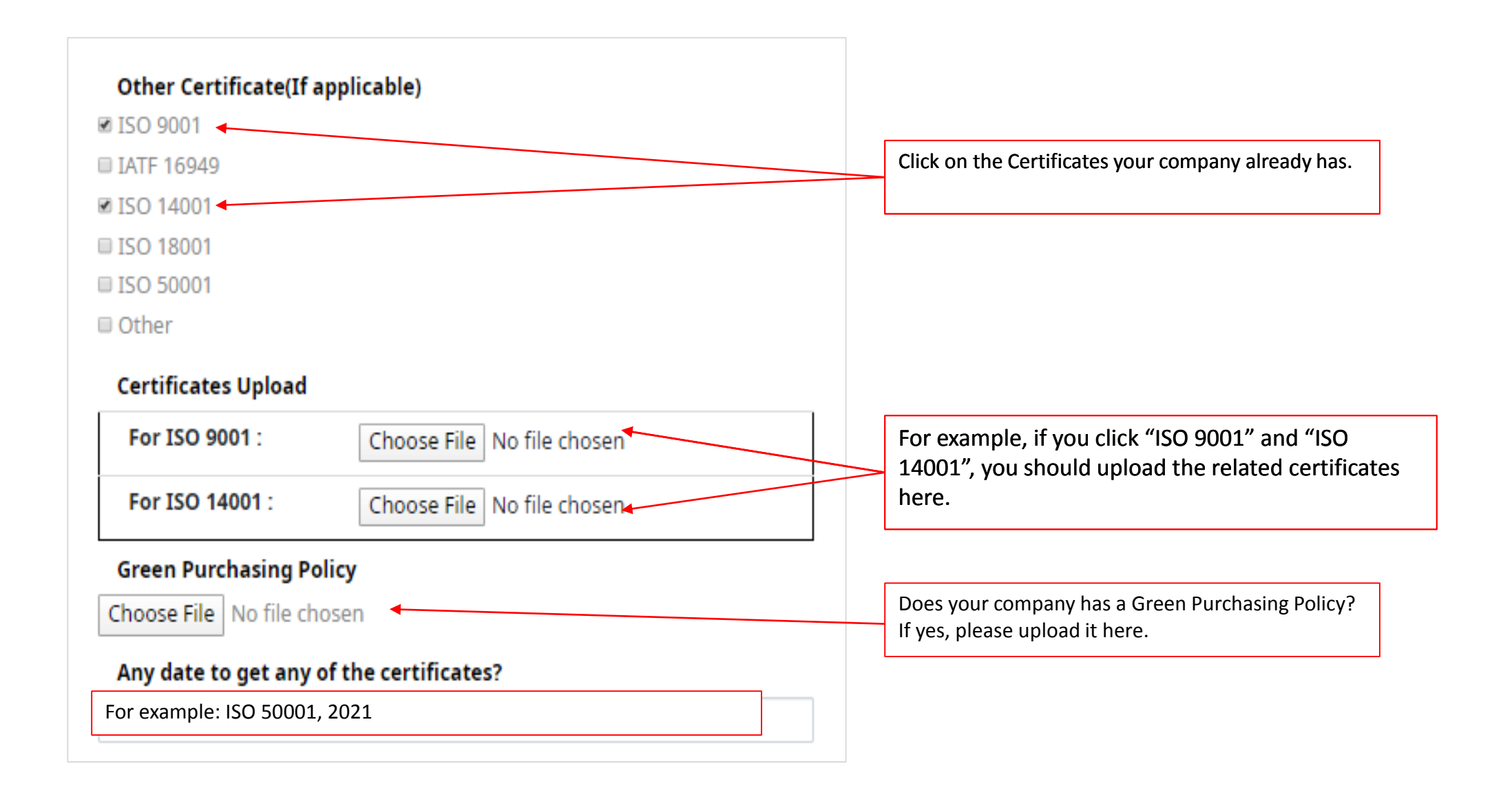

INTERNATIONAL

You have reached the end of the Form.

If there is any comment you need to add, please use the "Other Comments" area.

| Your Answer(Text) |             |      |
|-------------------|-------------|------|
|                   |             |      |
|                   |             |      |
| Previous          | Save & Exit | Next |
| Previous          | Save & Exit | Next |

Your options when you reach at this stage:

- 1. **Previous:** return to Step 1
- 2. Save & Exit: save your entered info and log in back later to complete your form
- **3. Next:** forwarding the form to us

If you clicked

, congrats! We have received your form.

By now you should have received another automatic email in your inbox.

You can access and update your form anytime.

Next

We will contact you within 30 days.

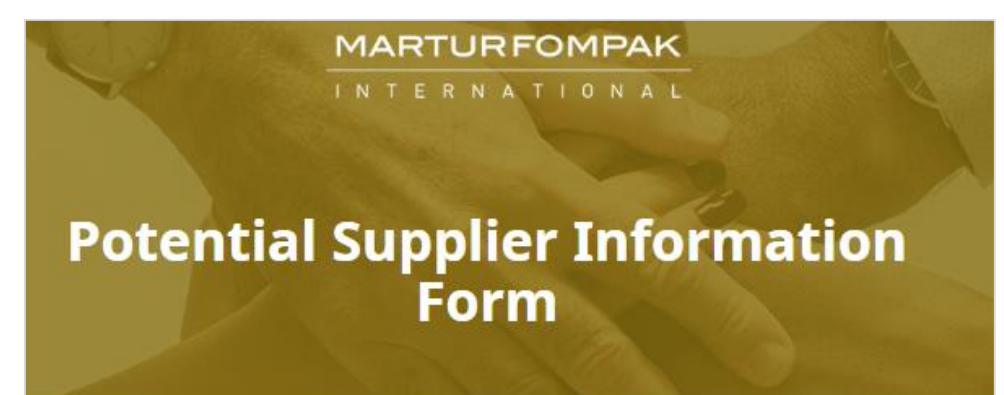

#### Thank You!

#### Dear test

We have received your information form and we will inform you regarding its progress once evaluated by our department. Please keep in mind that the evaluation process can take up to **30 days**, depending on the number of applications received. You can update your data anytime by using your email address and password. Homepage

INTERNATIONAL

Indirect Materials & Services Information Form Tutorial

#### INTERNATIONAL

#### **Supplier Category**

Steps 1-2

#### Dear

Welcome to the 1st Step of Martur Fompak International Sourcing Process. Data requested in this form will be only used to evaluate your company as potential supplier of Martur Fompak International.

For a full evaluation, it is essential that all information are complete and accurate. All information contained in this form will be considered as strictly confidential by Martur Fompak International.

Submission of this form does not represent an approval as Martur Fompak International's supplier, nor it obliges us to make requests for offers, but it represents a preliminary step to both

We divide our Suppliers in 4 Categories: Direct Material, Indirect Material/Services, Equipment and Tooling. Please check carefully our Purchasing Portfolio to check in which supplier category you belong to.

#### Supplier Category \*

| Indirect Material & Services | * |
|------------------------------|---|
| Select One                   |   |
| Direct Material              |   |
| Indirect Material & Services |   |
| Tooling                      |   |
| Equipment                    |   |

If your company belongs to "Indirect Material" category, then click **Indirect Material** to proceed with the information form.

| Company Name *                                             |   |                             |
|------------------------------------------------------------|---|-----------------------------|
| Official Company Name                                      |   |                             |
| Tax No*                                                    |   |                             |
| Use your Tax Identification Number (VAT No, TVA, UST, INN) |   |                             |
| Website*                                                   |   |                             |
| Company's website link                                     |   |                             |
| Address*                                                   |   |                             |
| Address of                                                 |   | Click on the dran down list |
| Country*                                                   |   | and select your country the |
| Select One                                                 | 1 | company is registered in.   |
|                                                            |   |                             |

## Indirect Materials & Services Information Form: User Details

INTERNATIONAL

| Title*                               |   |
|--------------------------------------|---|
| Select One                           | • |
| First Name*                          |   |
| First Name of application user*      |   |
| Last Name*                           |   |
| Last Name of application user*       |   |
| Position*                            |   |
| Position of the application user     |   |
| Department*                          |   |
| Department of the application user   |   |
| Email*                               |   |
| Email of the application user*       |   |
| Phone Number*                        |   |
| Phone Number of the application user |   |
|                                      |   |

\*The details on the "First Name", "Last Name" and "Email" will be automatically filled in according to the data given during the profile creation. If you need to make some changes, you can do here.

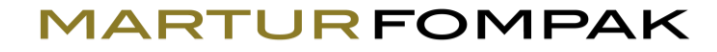

| Establishment Date*         The size of the files should not be larger than 25 mb         Your upload time may vary depending on your internet speed         Company Presentation*         Upload any kind of presentation (pt file, video , pdf, brochure etc.) that         better represents your company.         Choose File         No file chosen         Type of Ownership*         Select One         Tier*         - Select One                                                                                                    | Parent Company Name *                                                                                           |                                                                                                    |
|----------------------------------------------------------------------------------------------------|----------------------------------------------------------------------------------------------------|----------------------------------------------------------------------------------------------------|
| The size of the files should not be larger than 25 mb         Your upload time may vary depending on your internet speed         Company Presentation*         Upload any kind of presentation (ppt file, video , pdf, brochure etc.) that         better represents your company.         Choose File         No file chosen         Type of Ownership*         - Select One         Tier*         Select One                                                                                                    | Establishment Date*                                                                                             |                                                                                                    |
| The size of the files should not be larger than 25 mb         Your upload time may vary depending on your internet speed         Company Presentation*         Upload any kind of presentation (ppt file, video , pdf , brochure etc.) that         better represents your company.         Choose File         No file chosen         Type of Ownership*         - Select One         Tier*                                                                                                    |                                                                                                    |                                                                                                    |
| Your upload time may vary depending on your internet speed       You can upload any kind of file, the one that better represents your company.         Upload any kind of presentation*       Upload any kind of presentation (ppt file, video , pdf, brochure etc.) that better represents your company.         Choose File       No file chosen         Code of Conduct/Policies       Here you have the opportunity to show the culture of the company, by uploading your ethical, H&S etc. company policies. It is not mandatory, but it would give a better overview of your company.         Tier*       Select One | The size of the files should not be larger than 25 mb                                                           |                                                                                                    |
| Upload any kind of presentation       (ppt file, video , pdf , brochure etc.) that       that better represents         better represents your company.       your company.         Choose File       No file chosen         Choose File       No file chosen         Type of Ownership*          - Select One          Tier*          Salest One                                                                                                    | Your upload time may vary depending on your internet speed                                                      | You can upload any kind of file, the one                                                             |
| Choose File       No file chosen         Choose File       No file chosen         Type of Ownership*       Select One         - Select One       Image: Select One         Tier*       Select One                                                                                                    | Upload any kind of presentation (ppt file, video , pdf , brochure etc.) that<br>better represents your company. | that better represents your company.                                                                 |
| Code of Conduct/Policies       Here you have the opportunity to show the culture of the company, by uploading your ethical, H&S etc. company policies. It is not mandatory, but it would give a better overview of your company.         Tier*       Select One                                                                                                    | Choose File No file chosen                                                                                      |                                                                                                    |
| Type of Ownership*       by uploading your ethical, H&S etc.         Select One       company policies. It is not         Tier*       better overview of your company.                                                                                                    | Code of Conduct/Policies Choose File No file chosen                                                             | Here you have the opportunity to show the culture of the company,                                    |
| Tier*                                                                                                    | Type of Ownership* Select One                                                                                   | by uploading your ethical, H&S etc.<br>company policies. It is not<br>mandatory, but it would give a |
| - Select One -                                                                                                    | Tier*                                                                                                    | better overview of your company.                                                                     |
| - Select One                                                                                                    | Select One 🔻                                                                                                    |                                                                                                    |
| Automotive Experience (in Year)*                                                                                                    | Automotive Experience (in Year)*                                                                                |                                                                                                    |

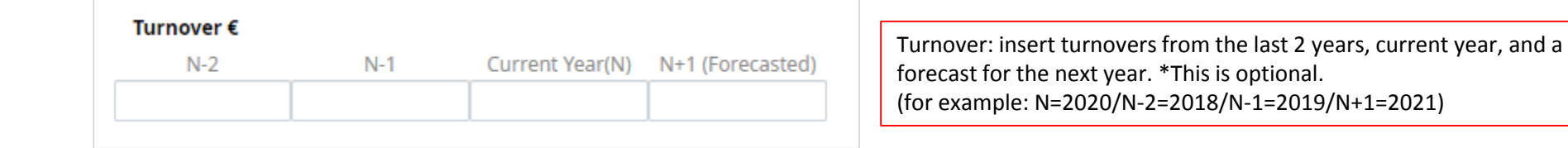

|   | # of Employees | €*  |                 |                  |                                                                                                    |
|---|----------------|-----|-----------------|------------------|----------------------------------------------------------------------------------------------------|
| [ | N-2            | N-1 | Current Year(N) | N+1 (Forecasted) | Employees: insert the number of employees from the last 2 years,<br>current year, and a forecast for the next year.<br>(for example: N=2020/N-2=2018/N-1=2019/N+1=2021) |
|   |                |     |                 |                  |                                                                                                    |

|                                                           | Sharing your balance sheet<br>is not mandatory, but it will                         |
|-----------------------------------------------------------|-------------------------------------------------------------------------------------|
| Balance Sheet (if possible)<br>Choose File No file chosen | give a better picture on<br>your company's financial<br>stability, investments, etc |
|                                                           |                                                                                     |

## Indirect Materials & Services Information Form: **Commodities**

#### MARTURFOMPAK

INTERNATIONAL

Material or Services \*

Auxiliary MRO

Services

Packaging

Facilities Utilities

IT Services

#### Facilities Utilities\*

CONDITIONING/ASPIRATION and RECIRCULATION/HEATING EQUIPMENTS
 FACILITY PROJECTS FLOWING, SOLID, SMOKES TREATMENT EQUIPMENTS
 CONDITIONING/ASPIRATION AND RECIRCULATION/HEATING EQUIPMENTS
 FIRE-FIGHTING EQUIPMENTS

FUEL GAS

□ FURNITURES (FOR CANTEENS AND BARS, OFFICE AND WORK PLACE)

□ INSTRUMENTS/EQUIPMENT MEDICAL ROOMS

KITCHENWARE

□ MAINTENANCE FOR BUILDING + EQUIPMENT + EXTERNAL AREA

REMOVALS AND INTERNAL MOVEMENTS (machines, equipments)

SOFTENING - DEMINERALIZATION EQUIPMENTS + CENTRAL FILTERING

STOCKING EQUIPMENTS

□ TRANSPORTATION AND ELEVATION EQUIPMENTS

After reading our Purchasing Portfolio, please click the commodity or commodities you belong to.

For example, if you click "Facilities & Utilities" one new list will appear and then you can choose the subcategory(categories) your company belongs to.

## Indirect Materials & Services Information Form: **Certificates**

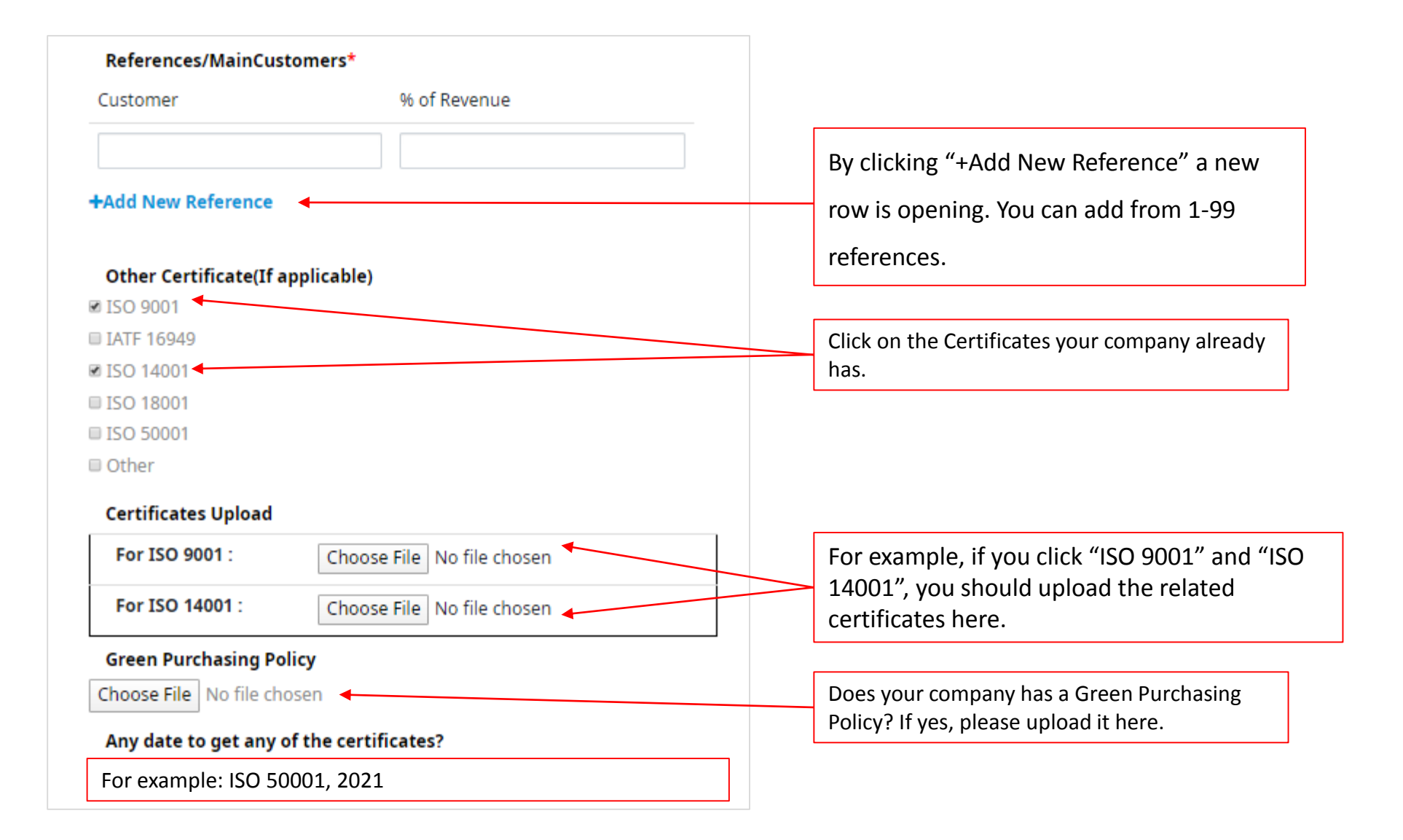

INTERNATIONAL

You have reached the end of the Form.

If there is any comment you need to add, please use the "Other Comments" area.

| Save & Exit | Next        |
|-------------|-------------|
|             | Save & Exit |

Your options when you reach at this stage:

- 1. **Previous:** return to Step 1
- 2. Save & Exit: save your entered info and log in back later to complete your form
- **3.** Next: forwarding the form to us

Next

If you clicked

, congrats! We have received your form.

By now you should have received another automatic email in your inbox.

You can access and update your form anytime.

We will contact you within 30 days.

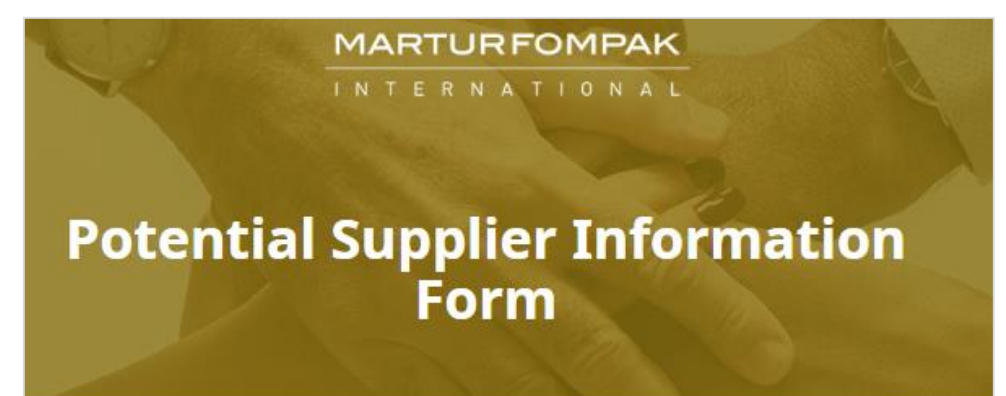

#### Thank You!

#### Dear test

We have received your information form and we will inform you regarding its progress once evaluated by our department. Please keep in mind that the evaluation process can take up to **30 days**, depending on the number of applications received. You can update your data anytime by using your email address and password. Homepage

Tooling Information Form Tutorial

#### MARTURFOMPAK

#### INTERNATIONA

#### Supplier Category

Steps 1-2

#### Dear

Welcome to the 1st Step of Martur Fompak International Sourcing Process. Data requested in this form will be only used to evaluate your company as potential supplier of Martur Fompak International.

For a full evaluation, it is essential that all information are complete and accurate. All information contained in this form will be considered as strictly confidential by Martur Fompak International.

Submission of this form does not represent an approval as Martur Fompak International's supplier, nor it obliges us to make requests for offers, but it represents a preliminary step to both

We divide our Suppliers in 4 Categories: Direct Material, Indirect Material/Services, Equipment and Tooling. Please check carefully our Purchasing Portfolio to check in which supplier category you belong to.

#### Supplier Category \*

| Direct Material              | , |
|------------------------------|---|
| Select One                   |   |
| Direct Material              |   |
| Indirect Material & Services |   |
| Tooling                      |   |
| Equipment                    |   |
|                              |   |

If your company belongs to "Tooling" category, then click **Tooling** to proceed with the information form.

| Company Name *                                             |                             |
|------------------------------------------------------------|-----------------------------|
| Official Company Name                                      |                             |
| Tax No*                                                    |                             |
| Use your Tax Identification Number (VAT No, TVA, UST, INN) |                             |
| Website*                                                   |                             |
| Company's website link                                     |                             |
| Address*                                                   |                             |
| Address of                                                 | Click on the dron-down list |
| Country*                                                   | and select your country the |
| Select One                                                 | company is registered in.   |
|                                                            |                             |

## Tooling Information Form: User Details

INTERNATIONAL

| Title*                               |   |
|--------------------------------------|---|
| Select One                           | • |
| First Name*                          |   |
| First Name of application user*      |   |
| Last Name*                           |   |
| Last Name of application user*       |   |
| Position*                            |   |
| Position of the application user     |   |
| Department*                          |   |
| Department of the application user   |   |
| Email*                               |   |
| Email of the application user*       |   |
| Phone Number*                        |   |
| Phone Number of the application user |   |
|                                      |   |

\*The details on the "First Name", "Last Name" and "Email" will be automatically filled in according to the data given during the profile creation. If you need to make some changes, you can do here.

## Tooling Information Form: Company Details

#### MARTURFOMPAK

| Establishment Date*                                                                            |                                                                                                    |
|------------------------------------------------------------------------------------------------|----------------------------------------------------------------------------------------------------|
| The size of the files should not be larger than 25 mb                                          |                                                                                                    |
| Company Presentation*<br>bload any kind of presentation (ppt file, video , pdf , brochure etc. | You can upload any<br>kind of file, the one<br>that better represents                                                                                                    |
| hoose File No file chosen                                                                      | your company.                                                                                                    |
| Code of Conduct/Policies hoose File No file chosen                                             | Here you have the opportunity to<br>show the culture of the company, by<br>uploading your ethical, H&S etc<br>company policies. It is not<br>mandatory, but it would give a better |
| seating and/or interior Parts Experience"                                                      | overview of your company.                                                                                                    |
|                                                                                                |                                                                                                    |

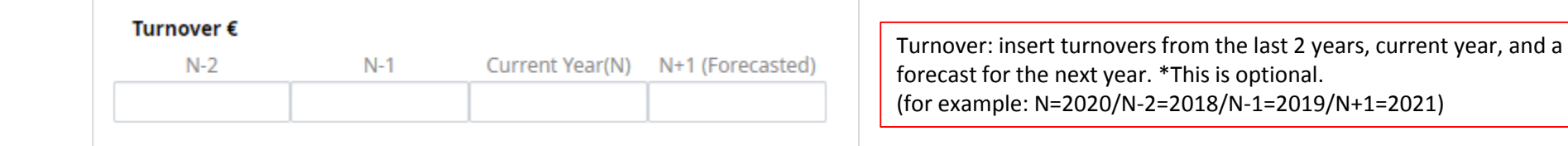

| # of Employees<br>N-2 | €*<br>N-1 | Current Year(N) | N+1 (Forecasted) | Employees: insert the number of employees from the last 2 years, current year, and a forecast for the next year.<br>(for example: N=2020/N-2=2018/N-1=2019/N+1=2021) |
|-----------------------|-----------|-----------------|------------------|----------------------------------------------------------------------------------------------------|
|                       |           |                 |                  | (101 example: N=2020/N-2=2018/N-1=2019/N+1=2021)                                                                                                    |

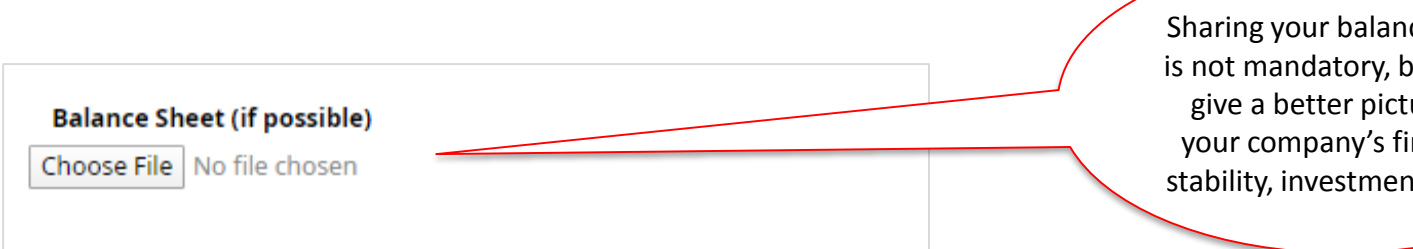

Sharing your balance sheet is not mandatory, but it will give a better picture on your company's financial stability, investments, etc...

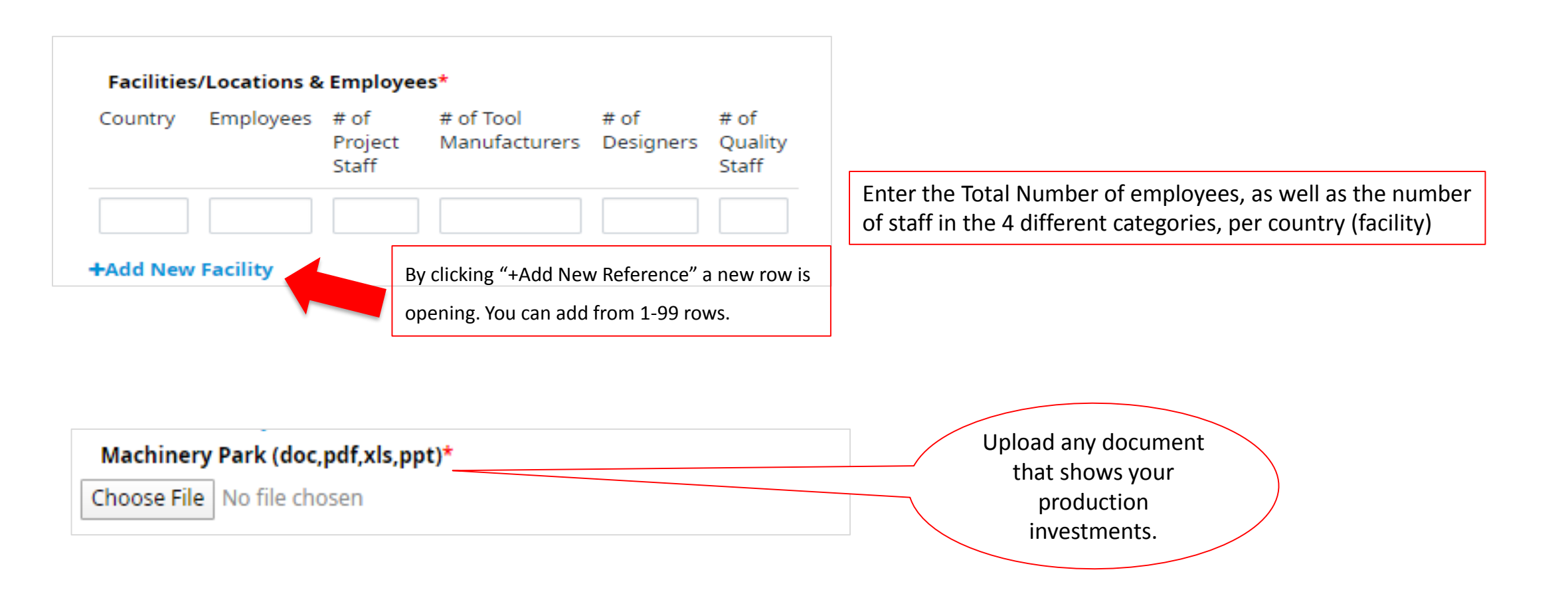

![](_page_39_Figure_3.jpeg)

## Tooling Information Form: Certificates

MARTURFOMPAK

![](_page_40_Figure_3.jpeg)

You have reached the end of the Form.

If there is any comment you need to add, please use the "Other Comments" area.

| Your Answer(Text) |             |      |
|-------------------|-------------|------|
|                   |             |      |
|                   |             |      |
| Previous          | Save & Exit | Next |

Your options when you reach at this stage:

- 1. **Previous:** return to Step 1
- 2. Save & Exit: save your entered info and log in back later to complete your form
- **3. Next:** forwarding the form to us

### Tooling Information Form: Completing the form

#### MARTURFOMPAK

INTERNATIONAL

If you clicked

, congrats! We have received your form.

By now you should have received another automatic email in your inbox.

You can access and update your form anytime.

Next

We will contact you within 30 days.

![](_page_42_Picture_8.jpeg)

#### Thank You!

#### Dear test

We have received your information form and we will inform you regarding its progress once evaluated by our department. Please keep in mind that the evaluation process can take up to **30 days**, depending on the number of applications received. You can update your data anytime by using your email address and password. Homepage

### INTERNATIONAL

Equipment Information Form Tutorial

Confidential document. Copyrights & all other rights are reserved

#### MARTURFOMPAK

#### INTERNATIONAL

#### Supplier Category

Steps 1-2

#### Dear

Welcome to the 1st Step of Martur Fompak International Sourcing Process. Data requested in this form will be only used to evaluate your company as potential supplier of Martur Fompak International.

For a full evaluation, it is essential that all information are complete and accurate. All information contained in this form will be considered as strictly confidential by Martur Fompak International.

Submission of this form does not represent an approval as Martur Fompak International's supplier, nor it obliges us to make requests for offers, but it represents a preliminary step to both

We divide our Suppliers in 4 Categories: Direct Material, Indirect Material/Services, Equipment and Tooling. Please check carefully our Purchasing Portfolio to check in which supplier category you belong to.

#### Supplier Category \*

| Direct Material              | * |
|------------------------------|---|
| Select One                   |   |
| Direct Material              |   |
| Indirect Material & Services |   |
| Tooling                      |   |
| Equipment                    |   |

If your company belongs to "Equipment" category, then click **Equipment** to proceed with the information form.

| Company Name *                                             |                                                            |
|------------------------------------------------------------|------------------------------------------------------------|
| Official Company Name                                      |                                                            |
| Tax No*                                                    |                                                            |
| Use your Tax Identification Number (VAT No, TVA, UST, INN) |                                                            |
| Website*                                                   |                                                            |
| Company's website link                                     |                                                            |
| Address*                                                   |                                                            |
| Address of                                                 |                                                            |
| Country*                                                   | Click on the drop-down list<br>and select your country the |
| Select One                                                 | company is registered in.                                  |
|                                                            |                                                            |

## Equipment Information Form: User Details

| Title*                               |   |
|--------------------------------------|---|
| Select One                           | Ŧ |
| First Name*                          |   |
| First Name of application user*      |   |
| Last Name*                           |   |
| Last Name of application user*       |   |
| Position*                            |   |
| Position of the application user     |   |
| Department*                          |   |
| Department of the application user   |   |
| Email*                               |   |
| Email of the application user*       |   |
| Phone Number*                        |   |
| Phone Number of the application user |   |
|                                      |   |

\*The details on the "First Name", "Last Name" and "Email" will be automatically filled in according to the data given during the profile creation. If you need to make some changes, you can do here.

![](_page_47_Figure_1.jpeg)

![](_page_47_Figure_3.jpeg)

![](_page_48_Figure_3.jpeg)

| <b># of Employees</b><br>N-2 | €*<br>N-1 | Current Year(N) | N+1 (Forecasted) | Employees: insert the number of employees from the last 2 years, |
|------------------------------|-----------|-----------------|------------------|------------------------------------------------------------------|
|                              |           |                 |                  | (for example: N=2020/N-2=2018/N-1=2019/N+1=2021)                 |

![](_page_48_Figure_5.jpeg)

![](_page_49_Figure_3.jpeg)

![](_page_50_Figure_3.jpeg)

![](_page_50_Figure_4.jpeg)

![](_page_51_Figure_3.jpeg)

## Equipment Information Form: **Certificates**

MARTURFOMPAK

![](_page_52_Figure_3.jpeg)

INTERNATIONAL

You have reached the end of the Form.

If there is any comment you need to add, please use the "Other Comments" area.

| Your Answer(Text) |             |      |
|-------------------|-------------|------|
|                   |             |      |
|                   |             |      |
| Previous          | Save & Exit | Next |

Your options when you reach at this stage:

- 1. **Previous:** return to Step 1
- 2. Save & Exit: save your entered info and log in back later to complete your form
- **3. Next:** forwarding the form to us

If you clicked

, congrats! We have received your form.

By now you should have received another automatic email in your inbox.

You can access and update your form anytime.

Next

We will contact you within 30 days.

![](_page_54_Picture_8.jpeg)

#### Thank You!

#### Dear test

We have received your information form and we will inform you regarding its progress once evaluated by our department. Please keep in mind that the evaluation process can take up to **30 days**, depending on the number of applications received. You can update your data anytime by using your email address and password. Homepage

# MARTURFOMPAKExtraINTERNATIONALQuestions & Answers

I want to register my company in an extra category. What can I do?

First thing you will need to create a new account.

Log out from your current profile, click "Become a member".

| Email Address                              |
|--------------------------------------------|
| Password                                   |
| Forget Password? or <u>Become a member</u> |
| Login                                      |

Fill in the requested details, but while filling the "First Name", "Last Name" and "E-mail Address" use the information of

![](_page_56_Figure_8.jpeg)

INTERNATIONAL

Once you are in this page, click the extra category you want to register your company.

![](_page_57_Picture_4.jpeg)

#### INTERNATIONAL

![](_page_58_Figure_3.jpeg)

! You will still need to fill in some extra information, since the information forms are different in each category. Just common fields are filled in automatically.